## dCollection을 활용한 온라인 학위논문 제출 안내

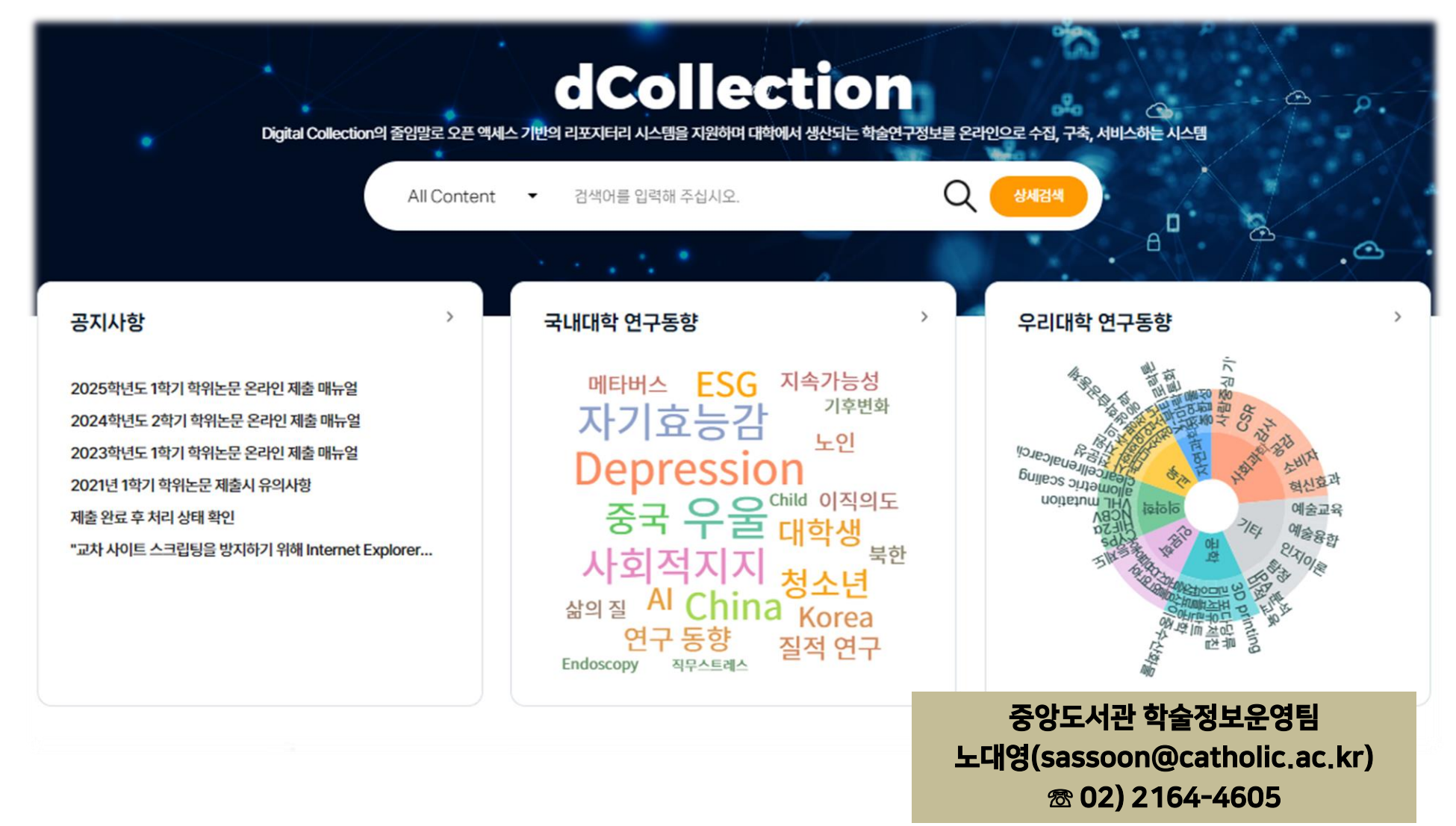

## 제출 전 확인사항 (1/2)

### 반드시 학위논문의 최종본을 제출하여 주세요. [제출 후 학위논문 수정 불가]

### 아래 15개의 논문 구성양식을 참고하여 누락된 부분이 없는지 확인해주세요.

#### 논문 발행년월(2025년 8월), 인준 및 논문제출년월(2025년 6월) 확인 !!

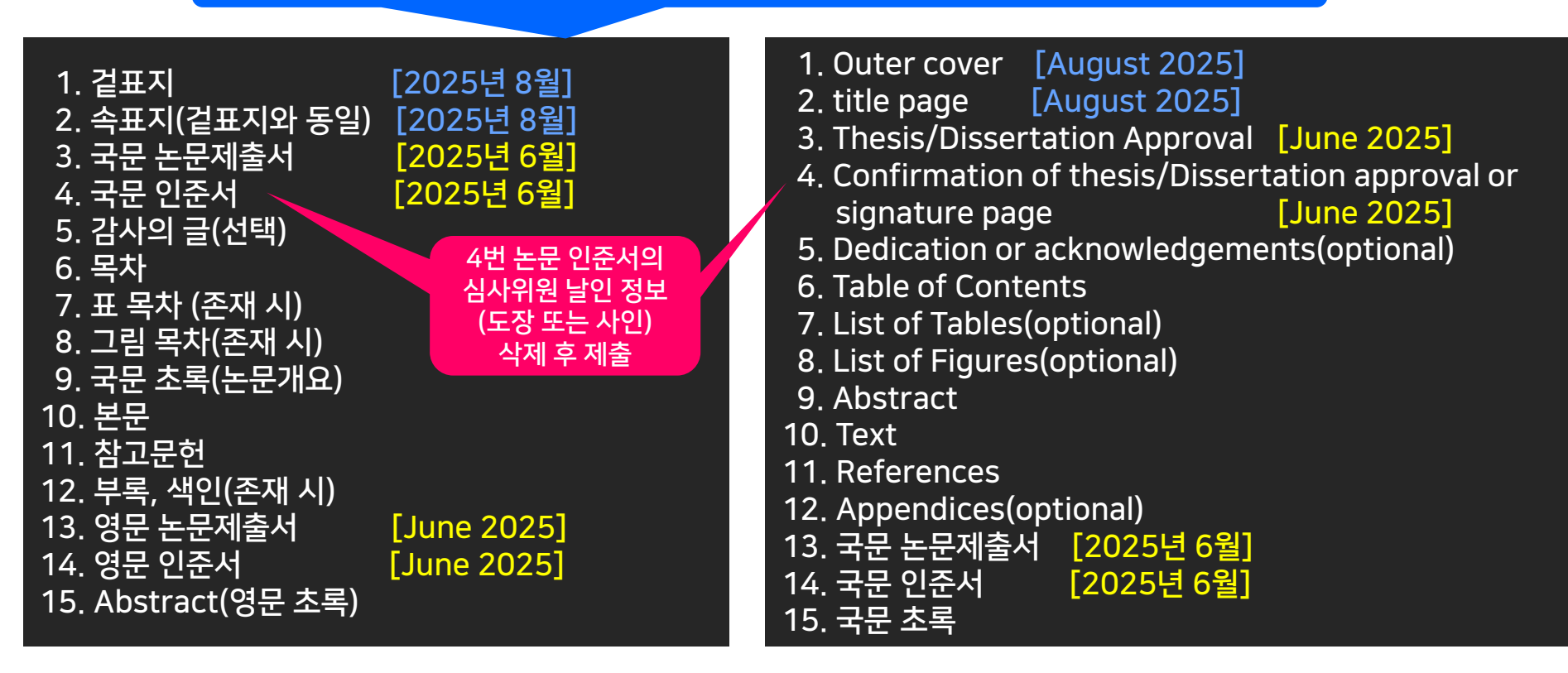

## 제출 전 확인사항 (2/2)

# 학위논문 인쇄본 제작 의뢰는 온라인 논문 검증 후에! \*\* 온라인 학위논문 검증 중 논문 양식의 오류가 많이 발견됩니다. 온라인 학위논문 검증 완료 후 인쇄본을 제작하시기 바랍니다.

## 온라인 제출 후, 도서관에서 논문 검증에 1~2일 소요(공휴일 제외) '' 검증 완료 시, e메일과 SNS 알림톡 발송(카카오톡)

### ● 도서관에서 검증이 완료되면,

dCollection 사이트에서 저작권동의서 및 제출확인서 출력 후, 대학원 교학팀에 학위논문 인쇄본과 함께 제출

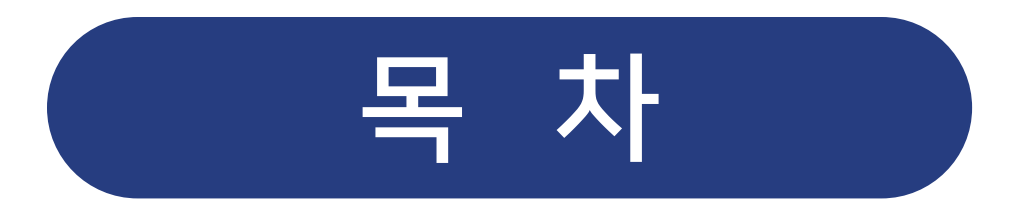

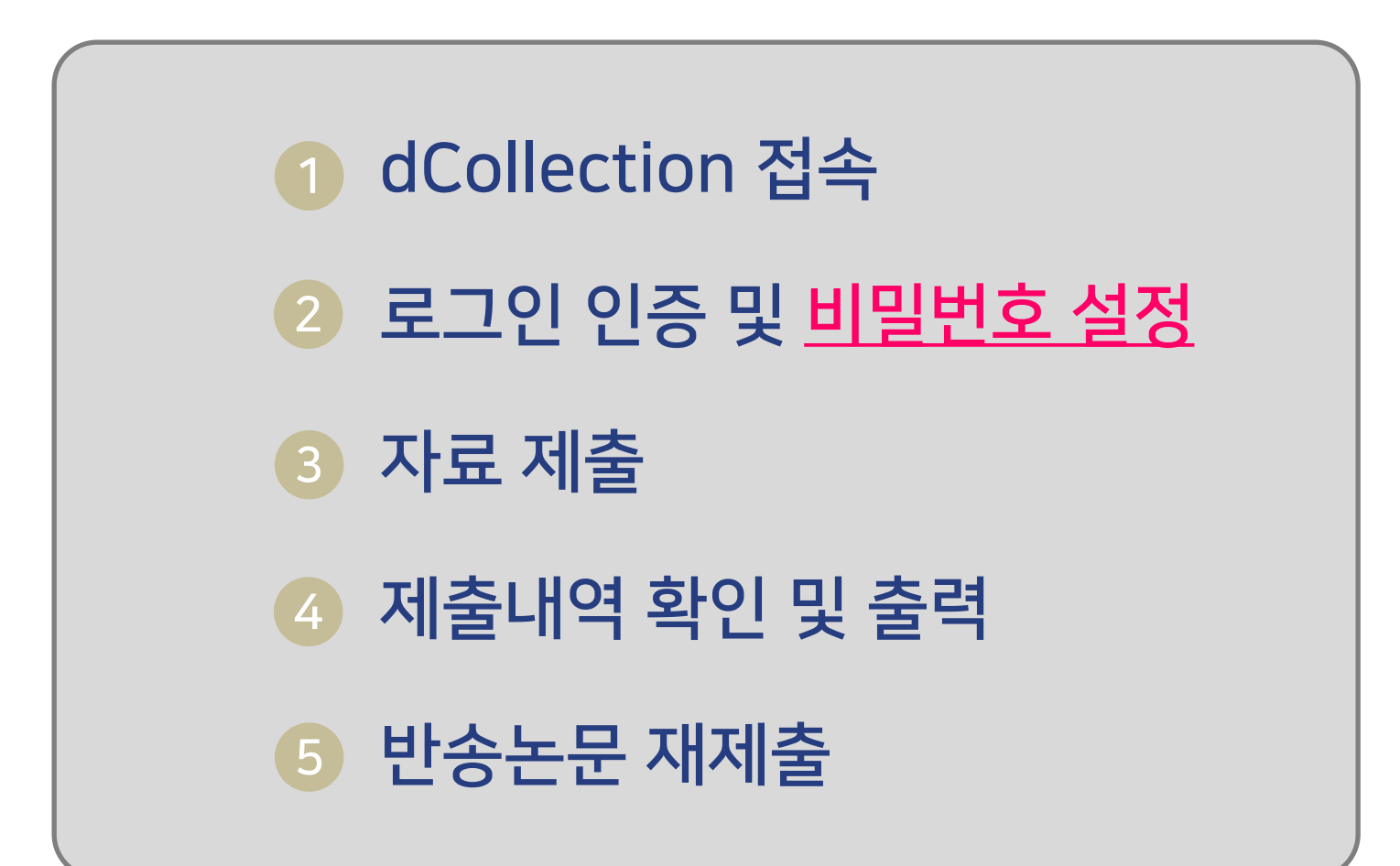

### 1. dCollection 접속 (로그인: 6월 16일부터)

### 중앙도서관 홈페이지(https://library.catholic.ac.kr) 접속 후, 우측 중간 <mark>학위논문제출</mark> 아이콘 클릭

| <b>ТЕЧГРО ЗОУБА!</b><br>На Сайно и интензиту ок колека сропка и цалки<br>Интензиту ок колека сропка и цалки<br>Интензити ок колека сропка и цалки<br>Интензити ок колека сропка и цалки<br>Интензити ок колека сропка и цалки<br>Интензити ок колека сропка и цалки<br>Интензити ок колека сропка и цалки<br>Интензити ок колека сропка и цалки<br>Интензити ок колека сропка и цалки<br>Интензити ок колека сропка и цалки<br>Интензити ок колека сропка и цалки<br>Интензити ок колека сропка и сропка и сроп | 자료 검색         연구사원         도서관서비수           도 검색         연구사원         도 서관서비수           통합검색(아티클 키워드 검색가능) |                                       | 그인 가톨릭대학교 성의도서관 성신도서관 KOR -<br>brary 기부 캠페인                                        |
|----------------------------------------------------------------------------------------------------|----------------------------------------------------------------------------------------------------|---------------------------------------|------------------------------------------------------------------------------------|
| 대출조회연장         자료구입서비스         원문복                                                                                                    | 사         상호대차         학술DB         전                                                                      | · · · · · · · · · · · · · · · · · · · | 학위논문제출 열람실좌석현황                                                                     |
| Crowds gathered in St. Peter's Square — and around the world<br>bere who had been elected as Pape Francis' successor.                                                                                                    | <mark>· 학술</mark> ★ EndNote 2025 출시 안내<br>학술 2025년 박문각 에듀스파 신규 강좌 업데이트 안내                                  | + 2025.05.14 2025.05.13               | 이용시간       □ +         □ 자료실/대출실       평일:09:00~21:00<br>토요일:09:00~13:00<br>공휴일:휴실 |
| 20                                                                                                    | 학술 [최신연구동향분석] Quantum computer 관련                                                                          | 2025.05.13                            | 평일: 09:00 ~ 21:00<br>(한 리서치커먼스 토요일: 09:00 ~ 13:00<br>공휴일: 휴실                       |
|                                                                                                    | 학술 PQDT Global - ProQuest Research Assistant(4<br>학술 [Clarivate] 2025년 5월 온라인 이용교육 안내 - Et                 | 생성형…2025.05.08<br>pook … 2025.04.17   | 평일:09:00~21:00<br>(한 그룹연구실 토요일:09:00~13:00<br>공휴일:휴실                               |

## 2. 로그인 인증 및 비밀번호 설정

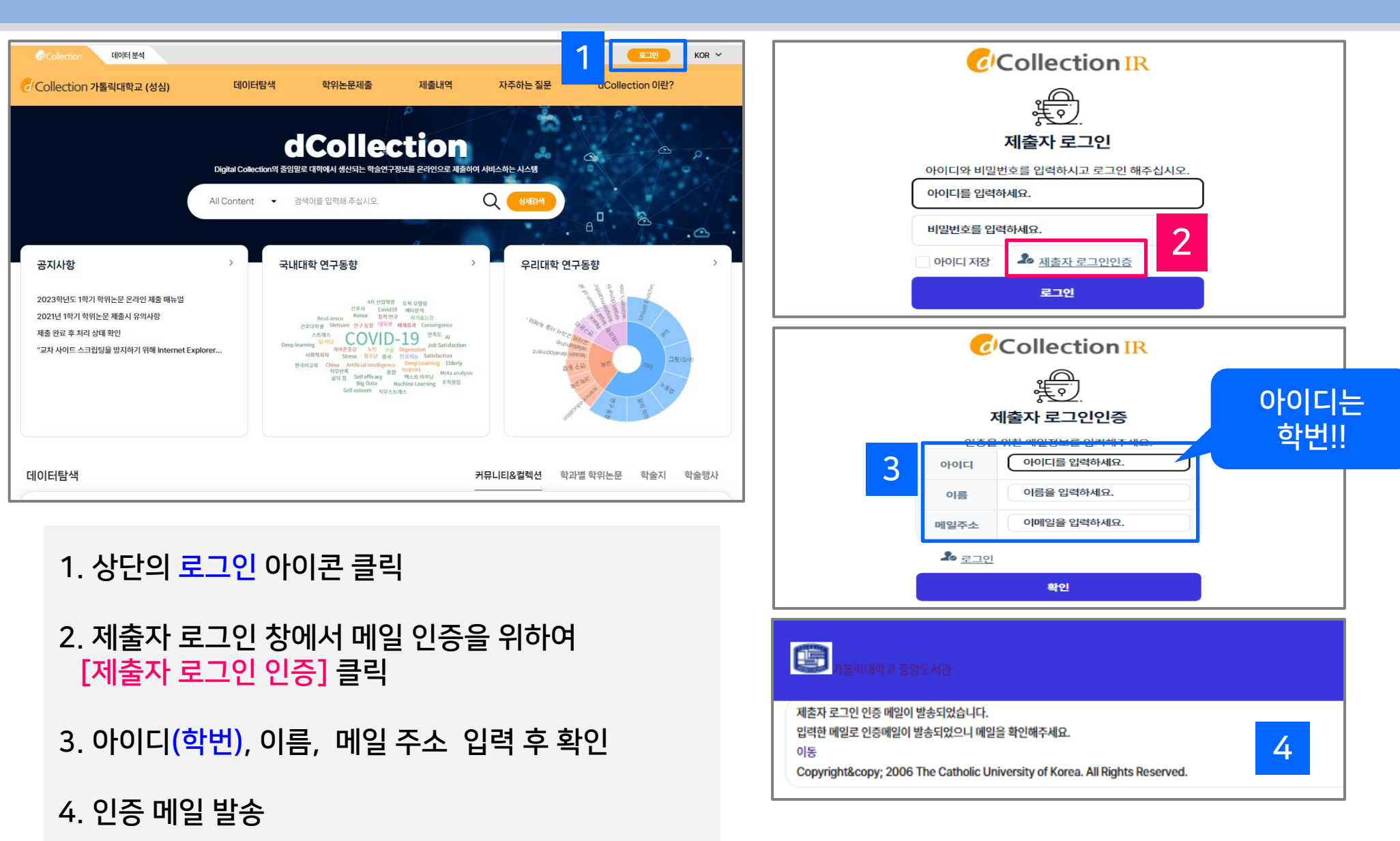

## 2. 로그인 인증 및 비밀번호 설정

| 메일 주소록 일정관리 환경설정 게시판 조직도                                                                                                    |   |
|----------------------------------------------------------------------------------------------------|---|
| > 받은메일함 전체 메일 982 통 / 안읽은 메일 11통                                                                                                    | ٩ |
| 기본기능 부가기능                                                                                                    |   |
| ●       ●       ●       ●       ●       ●       ●       ●       ●       ●       ●       ●       ●       ●       ●       ●       ●       ●       ●       ●       ●       ●       ●       ●       ●       ●       ●       ●       ●       ●       ●       ●       ●       ●       ●       ●       ●       ●       ●       ●       ●       ●       ●       ●       ●       ●       ●       ●       ●       ●       ●       ●       ●       ●       ●       ●       ●       ●       ●       ●       ●       ●       ●       ●       ●       ●       ●       ●       ●       ●       ●       ●       ●       ●       ●       ●       ●       ●       ●       ●       ●       ●       ●       ●       ●       ●       ●       ●       ●       ●       ●       ●       ●       ●       ●       ●       ●       ●       ●       ●       ●       ●       ●       ●       ●       ●       ●       ●       ●       ●       ●       ●       ●       ●       ●       ●       ●       ●       ● |   |
| 구분 보낸사람 제목                                                                                                    |   |
| O dcollectio [dCollection] 인증 메일입니다.                                                                                                    |   |

|          | tion 가톨릭대학교 중앙도서관                                                                                                    |
|----------|----------------------------------------------------------------------------------------------------|
| 6        |                                                                                                    |
| 제목       | [dCollection] 인증 메일입니다.                                                                                                    |
| 내용       | 이 메일은 dCollection 계정 인증을 위한 메일입니다.<br>인증을 완료하시려면 인증 URL을 클릭하시고 다음단계를 진행하시기 바랍니다.<br>* 인증 요척 시절에서 24시간 내로 인증을 마쳐야하고, 만료되었을 시 처음부터 다시 진행해야할니다.   |
| 인증 URL   | https://catholic.dcollection.net:443/authentication/confirm/210020066?<br>key=3Y0MLIdvyoiE1s3RfFnh1CUv5Nw5vvbXNQSIQoo2OyCaDgPXnrgwK3ChglwUpEAn |
| 본 메일은 발신 | 신전용으로 발신주소로의 문의가 불가하오니 문의사항은 각 대학 도서관 담당자에게 문의하시기 바랍니다.                                                                                        |
|          |                                                                                                    |

#### 5. 받은 메일함에서 [dCollection] 인증 메일 확인

6. 인증 URL 링크 클릭

## 7. 비밀번호 설정 후 로그인 ) 비밀번호는 영문 , 숫자 , 특수문자 조합 10~16 자리로 설정

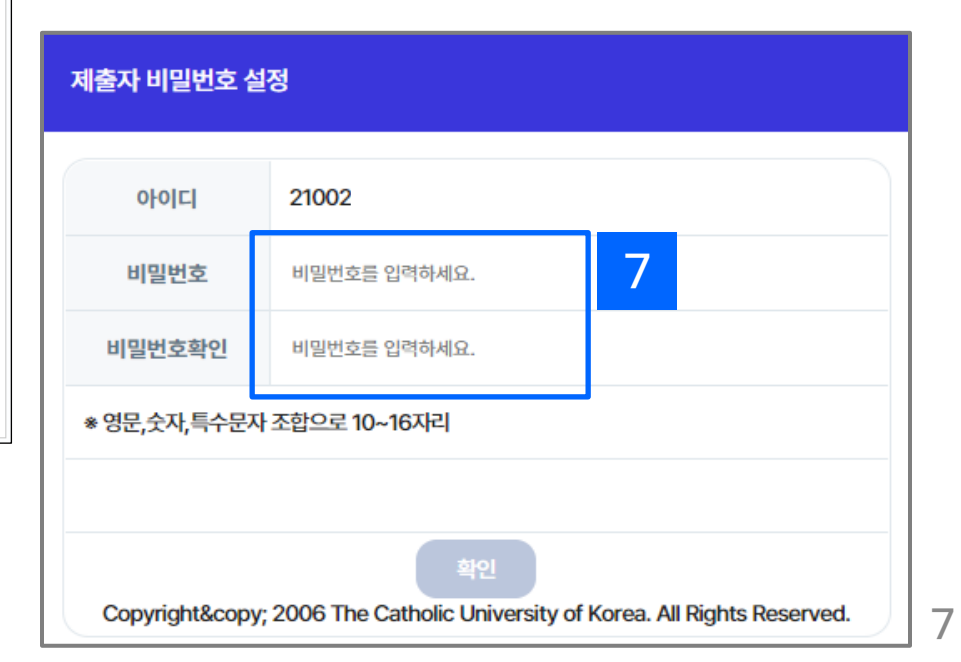

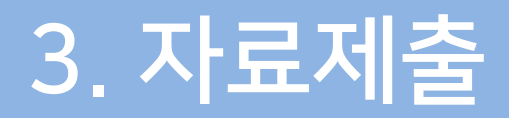

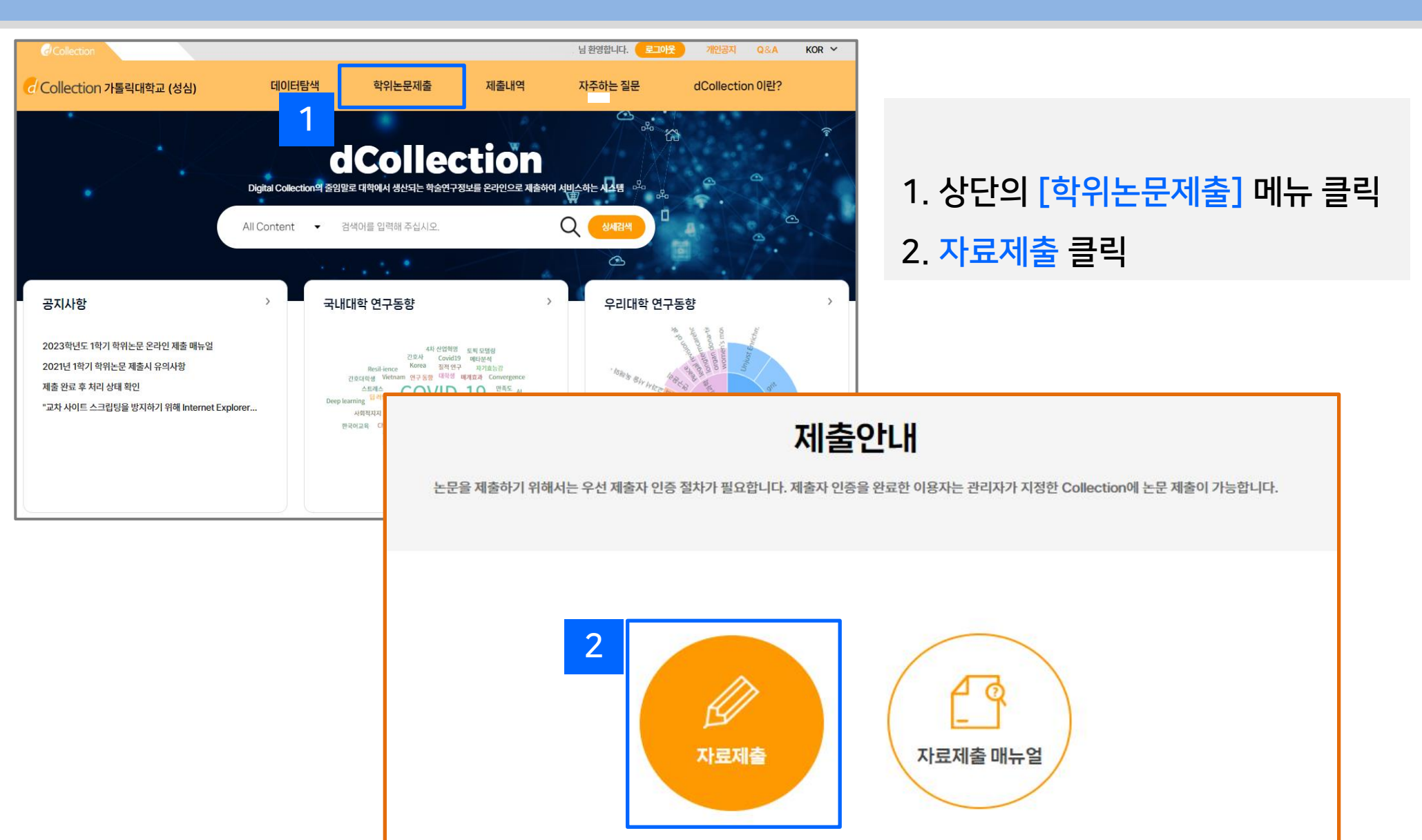

### 3. 자료제출 – 제출자 정보

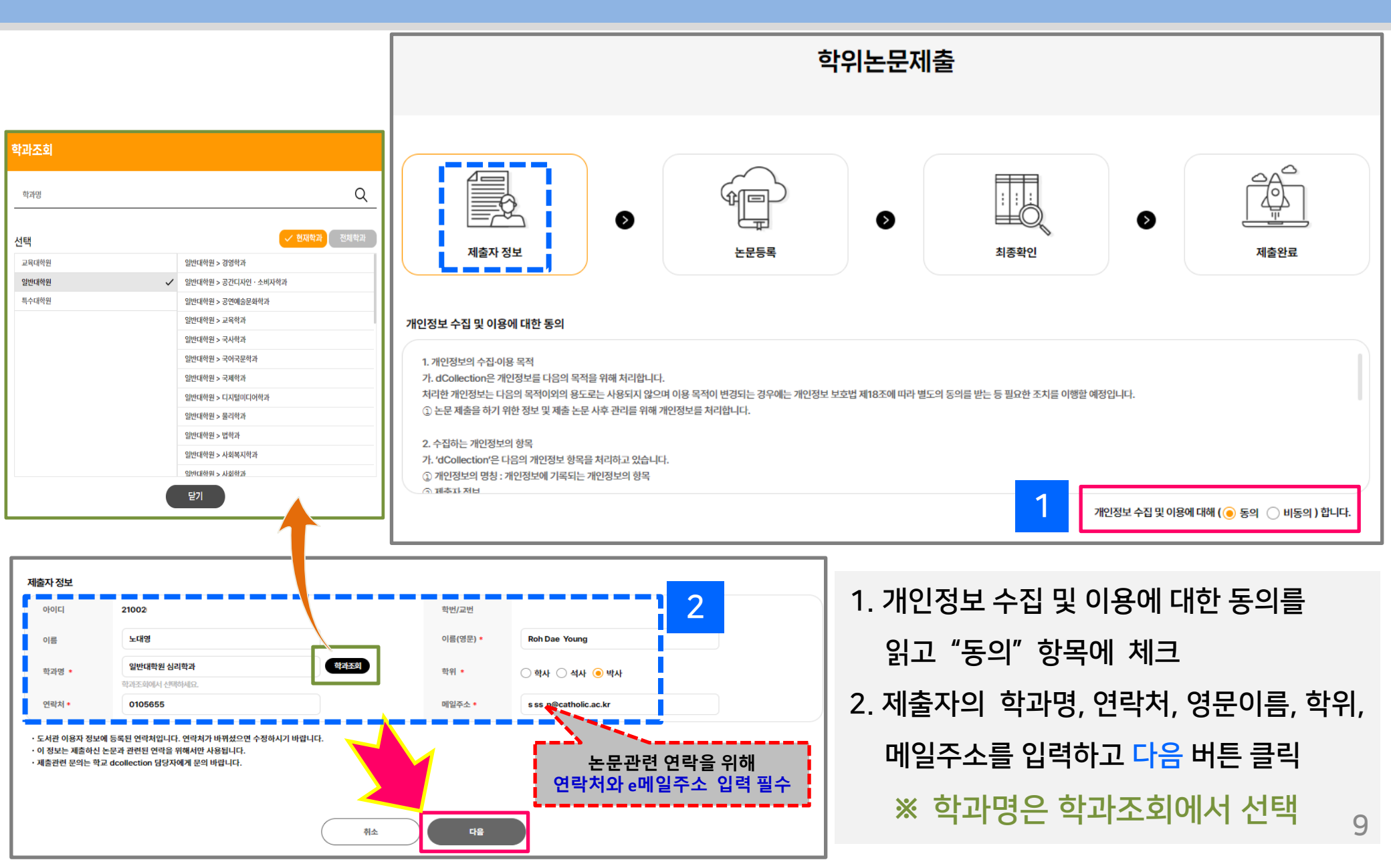

## 3. 자료제출 - 논문등록 : 파일등록

### 1. 원문등록은 PDF 파일만 가능합니다.

#### 2. PDF 저장 방법 참조

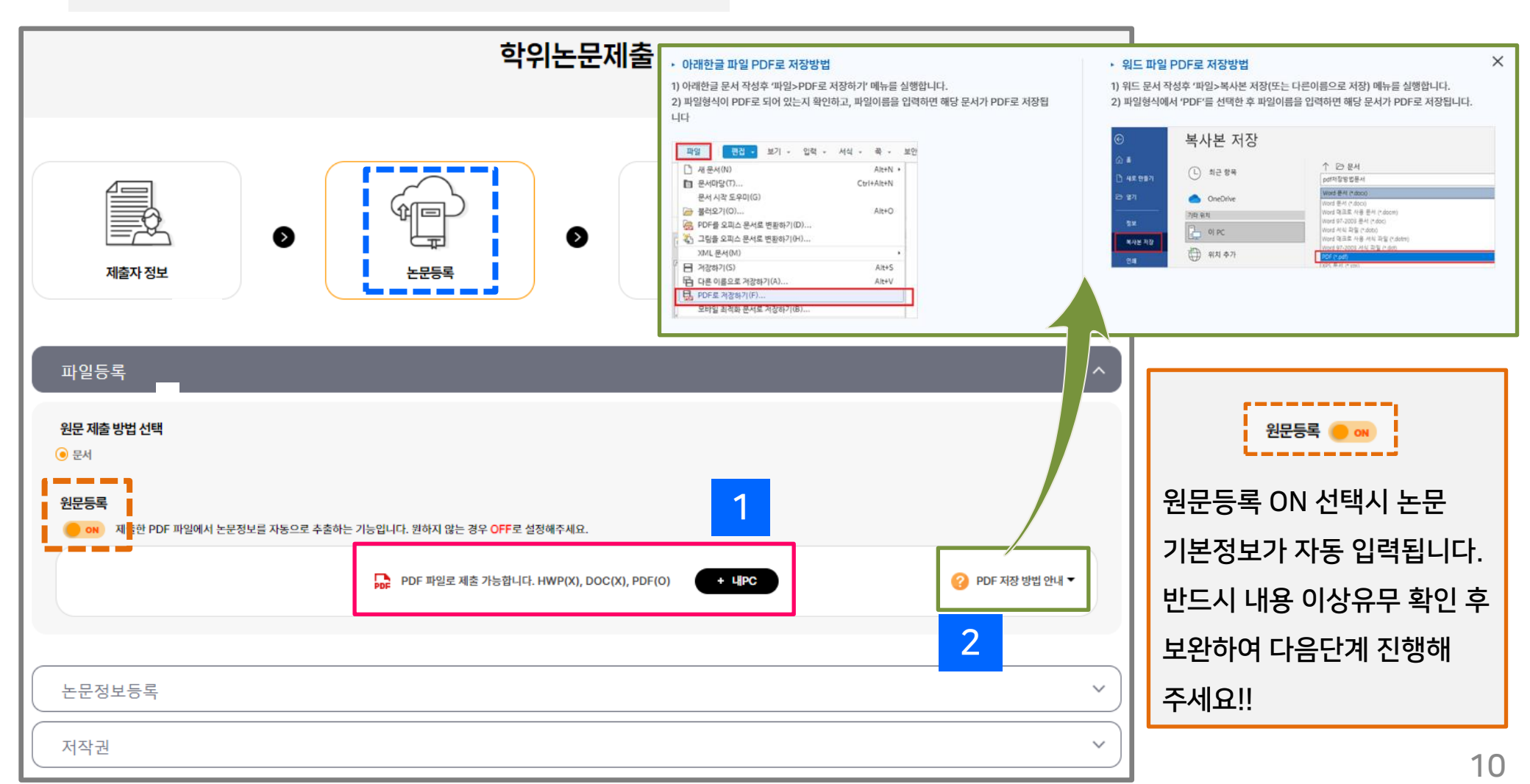

## 3. 자료제출 - 논문등록 : 논문정보등록

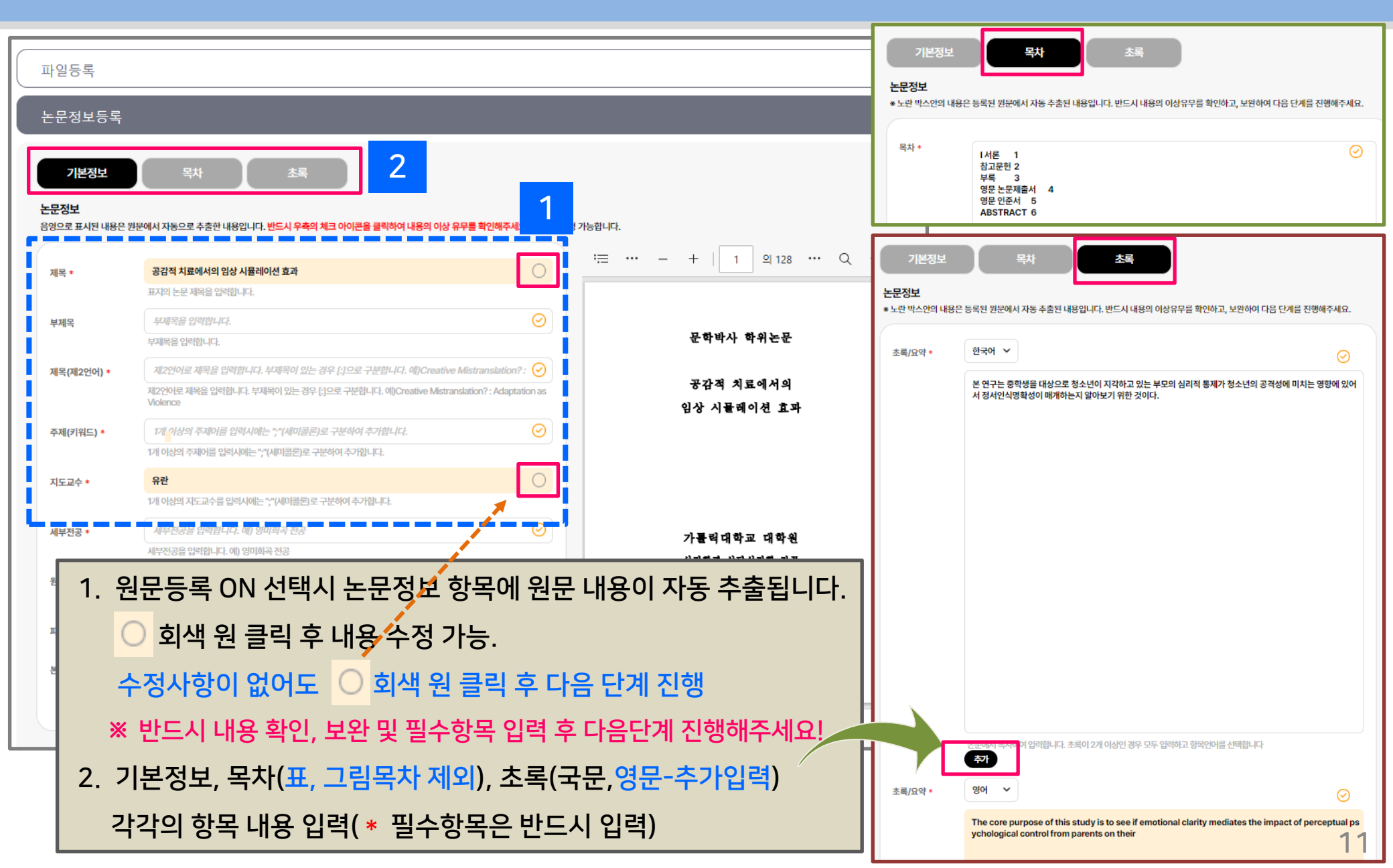

## 3. 자료제출 – 논문등록 : 저작권

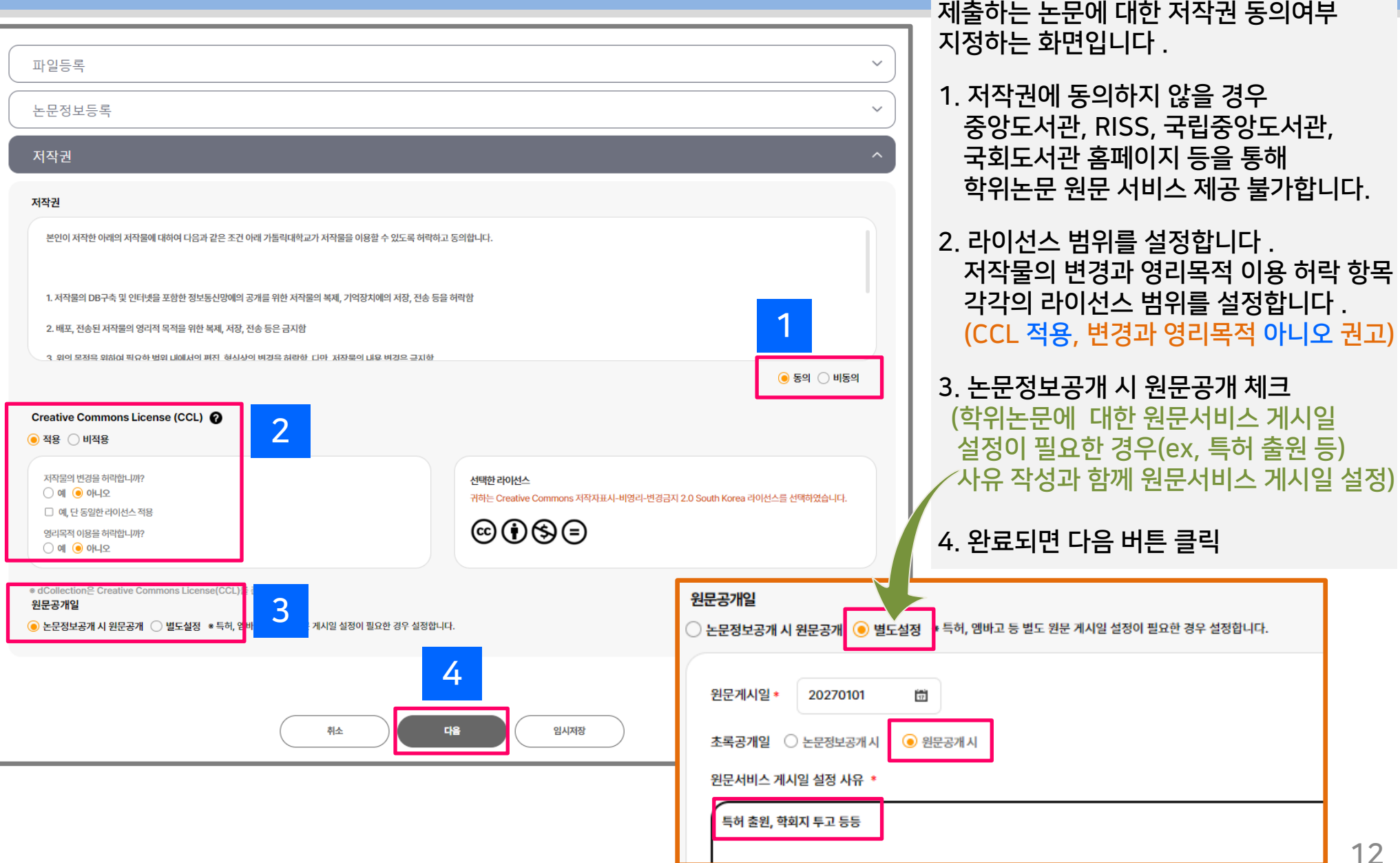

## 3. 자료제출 - 임시저장 및 자료제출

d

|          | 파일등록                     |                       |                   |                    |                                                            |                                                            | ^                               |
|----------|--------------------------|-----------------------|-------------------|--------------------|------------------------------------------------------------|------------------------------------------------------------|---------------------------------|
|          | <b>원문 제출 방법 선택</b><br>문서 |                       |                   |                    |                                                            |                                                            |                                 |
|          | 원문등록 이태                  |                       |                   |                    |                                                            |                                                            |                                 |
|          |                          | PD                    | PDF 파일로 제출 가능합니다. | HWP(X), DOC(X), PD | F(0) + <b>UPC</b>                                          | ? PDF 저장 방법 안내 ▼                                           |                                 |
|          | 논문정보등록                   |                       |                   |                    |                                                            |                                                            | ~                               |
|          | 저작권                      |                       |                   |                    |                                                            |                                                            | ~                               |
|          |                          |                       | 취소                | 다음                 | <u>ଥ୍ୟ ଅଧ୍ୟ</u><br>ଅଧ୍ୟ ଅଧ୍ୟ ଅଧ୍ୟ ଅଧ୍ୟ ଅଧ୍ୟ ଅଧ୍ୟ ଅଧ୍ୟ ଅଧ୍ୟ |                                                            |                                 |
| d Collec | tion 가톨릭대학교 (성심)         | 자료검색 학위논문제            | 출 제출내역            | 자주하는 질문            | dCollection 이란?                                            |                                                            |                                 |
|          |                          | 제                     | 출내역               |                    | ○ > 제출내역                                                   | 1. 논문등록 중간에 잠시<br>중지하고 로그아웃을<br>하단의 임시저장 버튼<br>입력한 정보를 저장합 | 입덕을<br>해야 할 경우<br>을 클릭하여<br>니다. |
| 임시저장조화   | ٤                        |                       |                   |                    |                                                            | <br>2. 추후 상단의 제출내역                                         | 메뉴에서<br>이 지크제초                  |
|          | 커뮤니티/컬렉션                 | 제목                    |                   | 저장일                | 자료제출                                                       | <ul> <li>논인의 익귀폰군 우덕</li> <li>버튼을 클릭하여 재입</li> </ul>       | 의  자됴세울<br>력합니다.                |
| 학위논문 >   | 학 <del>위논문-</del> 일반대학원  | 공감적 치료에서의 임상 시뮬레이션 효과 |                   | 2025-05-16         |                                                            |                                                            | 13                              |

## 3. 자료제출 - 최종확인

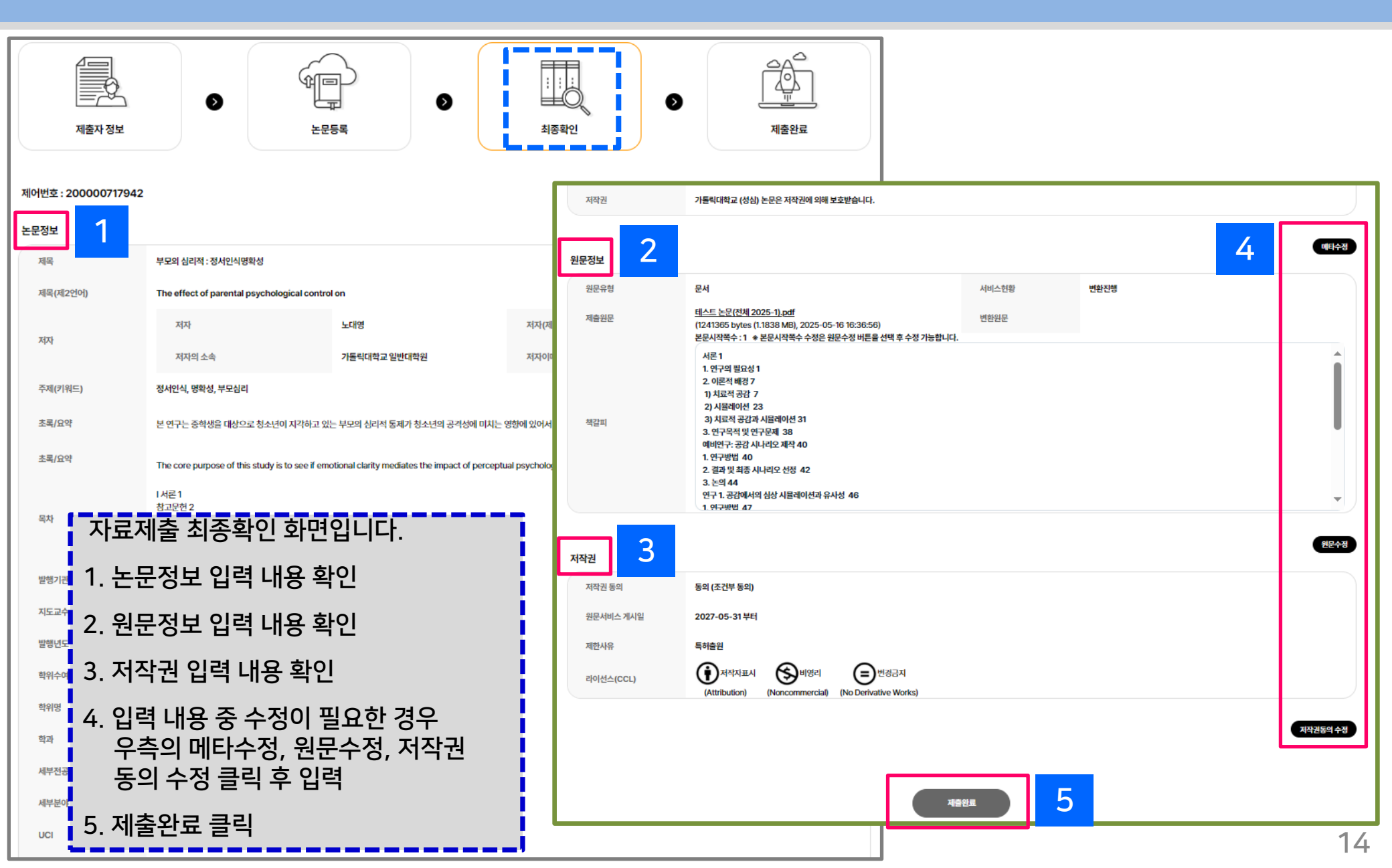

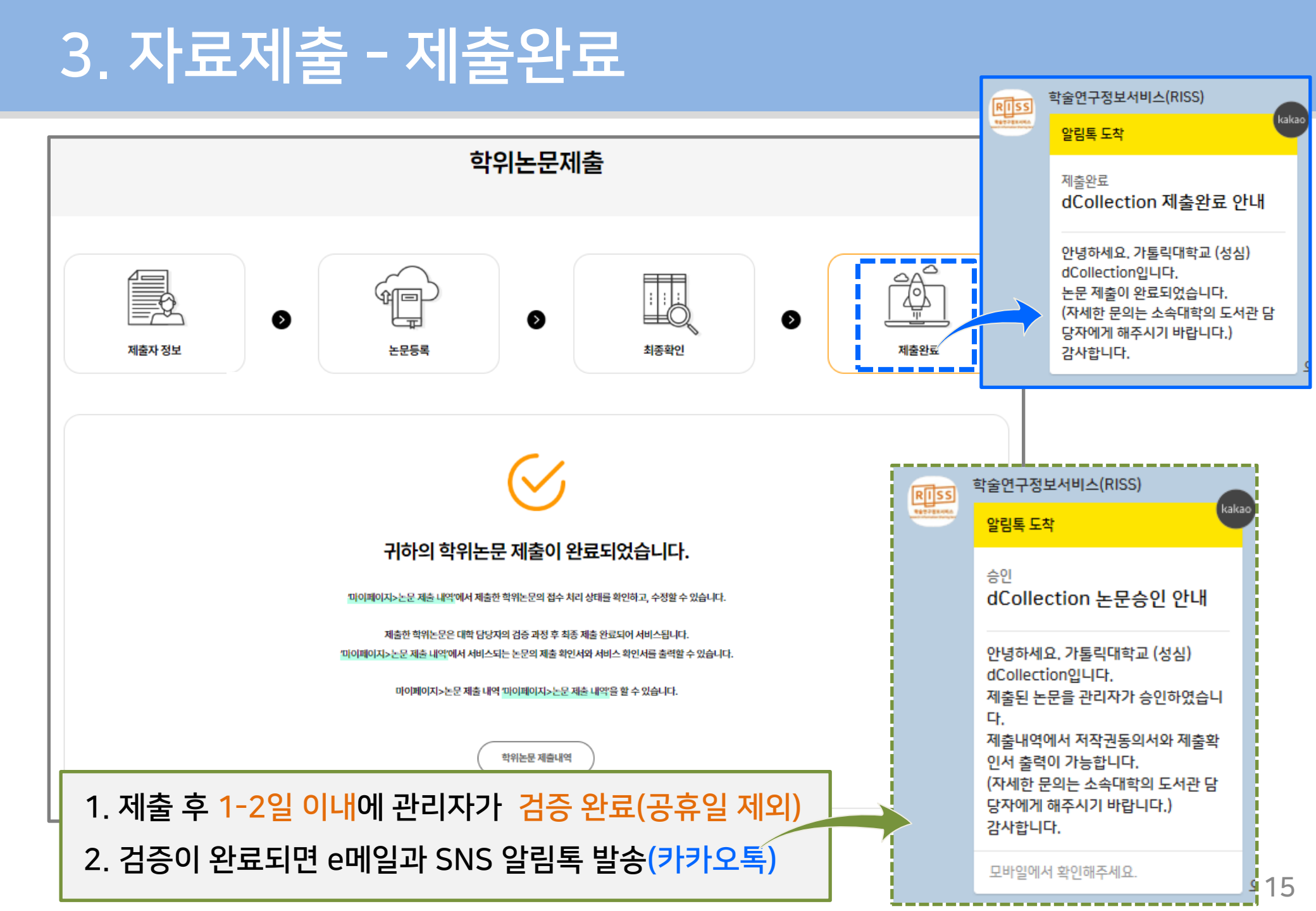

## 4. 제출내역 확인 및 출력

가톨릭대학교 총장

| d Collection 가톨릭대학교 (성심)                                                                                                    | 자료검색                                                                                                    | 학위논문제출                                                                                                    | 제출내역             | 1 자주하는 질문                           | dCollection 이란?                                                              |                                     |  |  |
|----------------------------------------------------------------------------------------------------|----------------------------------------------------------------------------------------------------|----------------------------------------------------------------------------------------------------|------------------|-------------------------------------|------------------------------------------------------------------------------|-------------------------------------|--|--|
| ① > 제출내역<br>제출내역                                                                                                    |                                                                                                    |                                                                                                    |                  |                                     |                                                                              |                                     |  |  |
| 논문 처리 상태                                                                                                    |                                                                                                    |                                                                                                    |                  | 3                                   |                                                                              |                                     |  |  |
| No.<br>1 공감적 치료에서의 임상 시뮬레이                                                                                                    | 제목                                                                                                    | 2 🛃                                                                                                    | 논문상태<br>문제출 처리완료 | 등록일<br>2025-05-16 저작                | 인쇄<br>전동의서 제출확인서 서비스 확인서                                                     |                                     |  |  |
| 학위논문 이용 동의서<br>불이용할 아래의 정확물제 대하여 다음과 같은 조건 아래 가톨릭대학교가 :<br>을 이용할 수 있도록 허락하고 통의합니다.<br>1. 정확권 대단국 및 업터넷을 포함한 경보를신당세의 공개를 위한 저작물의 ·<br>기억지/네의 저장, 것을 물건 위험<br>이 가 것을 위한 것 같은 것 같은 위한 것 이 가 것 같은 곳은 국가한<br>2. 위의 공학을 위하며 결소한 범위 대세시의 경점, 형식안의 변경을 허락한, 다<br>저도들의 다음 변경은 문지한.<br>4. 저장문제 대한 이용기간을 제속 변경한, 대 것 같은 것 이 번째 별도의 이수!<br>12월 공학을 시작권을 다닌데, 한도자거나 또는 음법을 허락하는 위<br>개월 공부제는 지작물의 이용기간을 제속 변경한, 이는, 가톨릭 대학자들는 경취는 인데<br>2. 가톨릭 대학교는 방취는 것이 이용한편, 이후, 해당 것라들은 인하여 발생하는 ! | 저작물<br>복제, 가운락대학교 중당<br>도시가<br>는 1<br>타인데                                                                  | 학위논문 온라인 제출확인/<br>도서러에 타위는문의 원론과일을 계叠하였음을                                                                                                    | 역<br>확인할니다.      | 1. [제출내역<br>논문의 차                   | 격] 메뉴에서 본인이 저<br>허리상태를 확인 할 수                                                | 출한<br>있습                            |  |  |
| 의한 전리 회화에 대하여 일체의 법권 채임을 지지 않음.<br>7. 소속대한 행정기는(현국프학중의원) 영국량장도지원, 국회도서관 등)여<br>통의 계종 및 인터넷 등 정보루신방을 이용한 저작물의 전승, 출력을 허락함.<br>                                                                                                    | 지수 지 목<br>부 제목<br>지 자<br>이에일<br>탁 번<br>소 속<br>탁위평<br>키위우이난월<br>지도교수<br>연락지<br>제출일<br>UCT(국가다기획별<br>소 여별번호) | 공관격 치료에서의 일상 시름데이션 호피           노너명 (Roh Dae Young )           ea           00@Eatholic.ac.kr           21002           일반대학원 심리학과           박사           2025.8           유만           0105858           2025-05-16           1801:41027-200( | \$               | 2. 논문상타<br>'서비스켲<br>제출확인<br>3. 교학팀어 | 가 '논문제출 처리완료<br>동'인 경우 저작권동의/<br><mark> 서 출력</mark> 이 가능합니디<br>  학위논문 인쇄본과 힘 | 로' 또<br><mark>ㅓ 및</mark><br>:<br>날께 |  |  |
| [111144]   020000<br>20. 년 월 업<br>이름 : 노태형 (서혜또:<br>가록릭대한교 초자                                                                                                    | = 기룔                                                                                                    | 20년 월 일<br>릭대학교 중앙도서관장 <mark>회</mark> 대                                                                                                    |                  | 저작권 동                               | 의서, 제출확인서를 저                                                                 | 비출합                                 |  |  |

## 5. 반송 논문 재제출

1. 제출된 논문에 이상이 있어 관리자가 반송한 경우, [제출내역] 메뉴에서 재처리합니다. (신규제출 아님)
 2. 논문명을 클릭하여 상세화면의 반송사유를 확인하고, 해당 정보 수정 후, 제출완료 클릭 합니다.

| dca                                                                        | ollection | ) 가톨릭대학교 (성심 | ) 자료검색                | 학위논문제출 | 1 제출 | 내역 | 자주하는 질문         | dCollection 이런 | 반?       |  |
|----------------------------------------------------------------------------|-----------|--------------|-----------------------|--------|------|----|-----------------|----------------|----------|--|
|                                                                            |           |              |                       | 제출     | 내역   |    |                 |                | 🕢 > 제출내역 |  |
|                                                                            |           |              |                       |        |      |    |                 |                |          |  |
| 논문차                                                                        | 리상태       |              |                       |        |      |    |                 |                |          |  |
|                                                                            | No.       |              | 제목                    |        | 논문상태 |    | 등록일             | 인쇄             |          |  |
|                                                                            | 1         | 공감적 치료에서의 임성 | 상 시뮬레이션 효과            |        | 반송   | 2  | 025-05-16 저작권 등 | 동의서 제출 확인서     | 서비스 확인서  |  |
|                                                                            |           |              |                       |        |      |    |                 |                |          |  |
| ★ 반송된 논문입니다. 반송사유를 확인하신 후 메타, 원문, 책갈피 등을 수정하신 다음 반드시 '제출완료' 버튼을 누르시기 바랍니다. |           |              |                       |        |      |    |                 |                |          |  |
|                                                                            |           | 반송일          | 20: -11-14 16:44:35   |        |      |    |                 |                |          |  |
|                                                                            |           | 반송사유         | 오류 사항 수정 후 재제출해 주세요!! |        |      |    |                 |                | 4        |  |

## 졸업을 축하드립니다. 고생 많으셨습니다.